## Başvuru İşlemleri Kılavuzu

18 Mayıs 2017 saat 15:00 'da <u>www.ookgm.meb.gov.tr</u> adresindeki duyurular bölümünde yayınlanan Özel MTSK açmak için ön başvuru ekranı seçilerek başvuru işlemlerine başlanır.

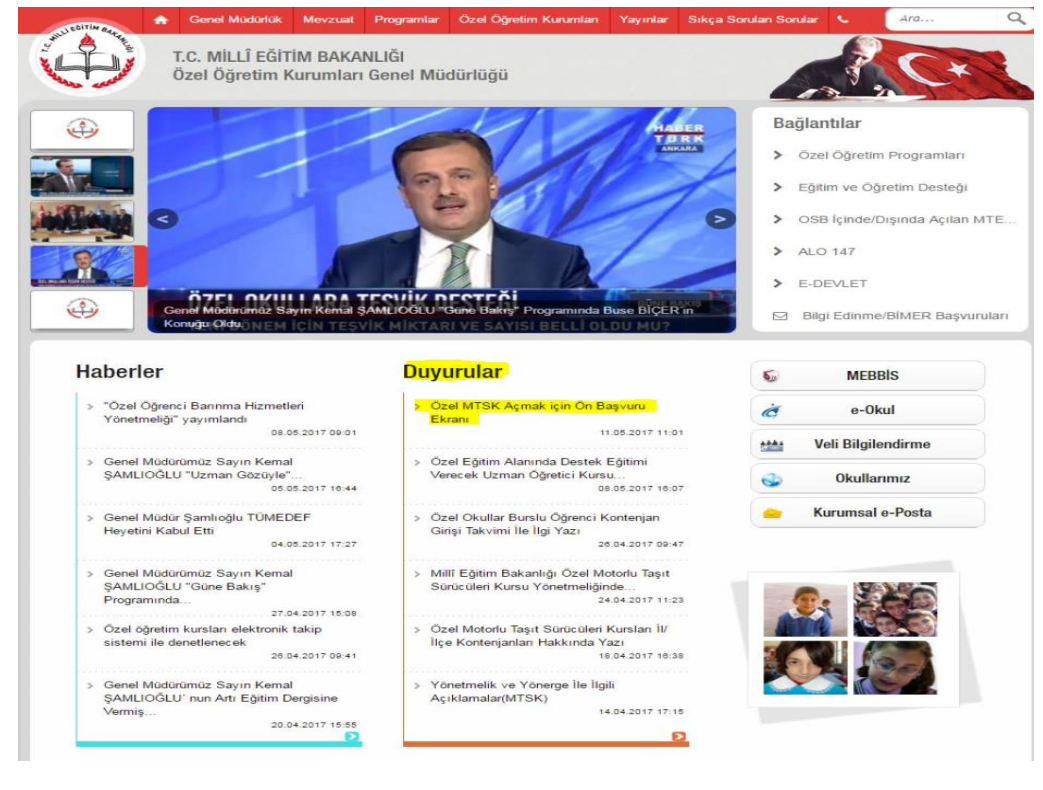

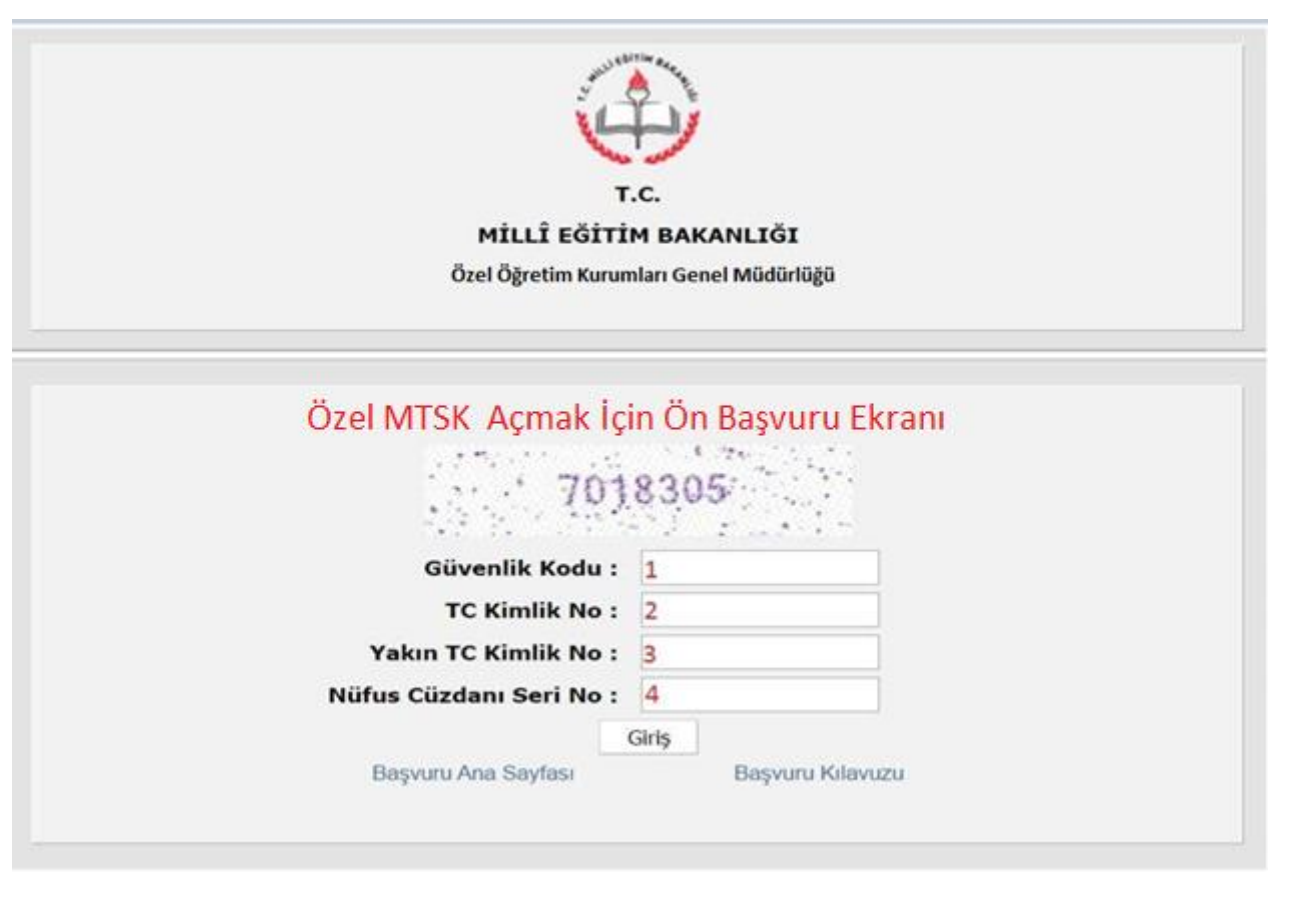

- 1. (1) numaralı kutucuğa üstte yer alan rakamlar yazılacak .
- 2. (2) numaralı kutucuğa başvuru yapacak kurucu veya kurucu temsilcisi adayının kimlik numarası yazılacak.
- 3. (3) numaralı kutucuğa başvuru yapacak kurucu veya kurucu temsilcisi adayının (anne, baba, kardeş, eş veya çocuk) kimlik numaralarından herhangi biri yazılacak.
- 4. (4) numaralı kutucuğa kurucu veya kurucu temsilcisi adayının T.C. nüfus cüzdanının ön yüzünde bulunan seri kodu ve numarası <u>aralarında boşluk olmayacak şekilde</u> yazılacak.

Örneğin aşağıdaki nüfus cüzdanı için 4 numaralı kutucuğa yazılacak değer Y07113223, kimlik kartı için ise A12Z34567 biçiminde olmalıdır.

| TÜRKİYE CUMHURİYETİ<br>NÜFUS CÜZDANI                                                                                                    |                                                    |
|----------------------------------------------------------------------------------------------------|----------------------------------------------------|
| Ba Cizelana 15<br>yaşondan ilibaren<br>totograf yapıştırılır.                                                                                                    | Türkiye Cumhuriyeti Kimlik Kartı                   |
| A CONTRACTOR OF THE OWNER OF THE OWNER OWNER OF THE OWNER OWNER OWNER OWNER OWNER OWNER OWNER OWNER OWNER OWNER OWNER | REPUBLIC OF TURKEY IDENTITY CARD                   |
| SER 113223                                                                                                    | TC Knilk No / Johnsty No Strated, / Samana         |
| T.C. KINSIK NO                                                                                                    |                                                    |
| 507829                                                                                                    | Ada (Siven Namids)                                 |
|                                                                                                    |                                                    |
| A01                                                                                                    | Dogum Tarihi / Date of Binth Dinstyreti / Gender   |
| BABA ADI                                                                                                    |                                                    |
| ANA ADA                                                                                                    |                                                    |
|                                                                                                    | <u></u>                                            |
| DOČUM VERI                                                                                                    | Geperialik Igniki / Valid Linni Imzası / Signature |
|                                                                                                    |                                                    |

Ön başvuru sayfası başarılı bir şekilde doldurulduktan sonra aşağıdaki başvuru sayfası açılacaktır. Kurucu veya kurucu temsilcisi adaylarının kimlik bilgileri diğer sayfadan otomatik olarak kopyalanacağından kurucu veya kurucu temsilcisi adaylarının kimlik bilgileri kısmında herhangi bir işlem yapmasına gerek yoktur.

<u>"Kurucu veya kurucu temsilcileri başvuru bilgileri" kısmında sırasıyla;</u>

- 1. "Kurs Açacağı İl",
- 2. Seçilen ile göre "Kurs Açacağı İlçe",
- 3. "Adli Sicil Kaydı",
- 4. "Öğrenim Durumu",
- 5. "Bölümü" seçilecektir.

## <u>"Kurucu veya kurucu temsilcileri iletişim bilgileri" kısmında ise;</u>

- 1. "Adres",
- 2. "Adres İl",
- 3. "Adres İlçe",
- 4. "Cep Telefonu",
- 5. "E-Posta Adresi" alanları doldurulacaktır.

Son olarak sayfanın sonunda bulunan kutucuk işaretlenerek Kaydet (Başvuru Yap) butonuna basılacaktır.

| w <b>uru işlemini tam</b> ı<br>TC Kimlik M<br>Soya<br>A | amlayınız.<br>lo::<br>dı::<br>dı::     |                                                                                    |                             |
|---------------------------------------------------------|----------------------------------------|------------------------------------------------------------------------------------|-----------------------------|
|                                                         |                                        |                                                                                    |                             |
| irucu veya kurucu temsi                                 | cisinin başvuru bilg                   | ileri                                                                              |                             |
| Kurs Acacağı İ                                          | l:                                     | T                                                                                  |                             |
| Kurs Açacağı İlçe                                       | :                                      | Y                                                                                  |                             |
| Adli Sicil Kayd                                         | i: Seçiniz                             | T                                                                                  |                             |
| Öğrenim Durum                                           | I: Seçiniz                             | T                                                                                  |                             |
| Bölümi                                                  | i: Seçiniz                             | •                                                                                  |                             |
| rucu v <u>e</u> ya kurucu temsil<br>Adres :             | cisinin iletişim bilgil                | eri                                                                                |                             |
| Adres II:                                               | T                                      | Cep Telefonu:                                                                      | 5100000000                  |
| Adres Ilçe:                                             | •                                      | E-Posta Adresi:                                                                    |                             |
| Yukarıdaki bil<br>işlemlerden d                         | giler tarafımdan o<br>oğacak hukuki so | doğru olarak doldurulmuştur. Ak<br>nuçları kabul ediyorum.<br>Kaydet (Başvuru Yap) | si ortaya çıktığında yapıla |

## NOT: BAŞVURU İŞLEMLERİ SADECE BİR KEZ GERÇEKLEŞTİRİLEBİLECEKTİR. ADAYLARIN GÜNCELLEME İMKANI BULUNMAMAKTADIR